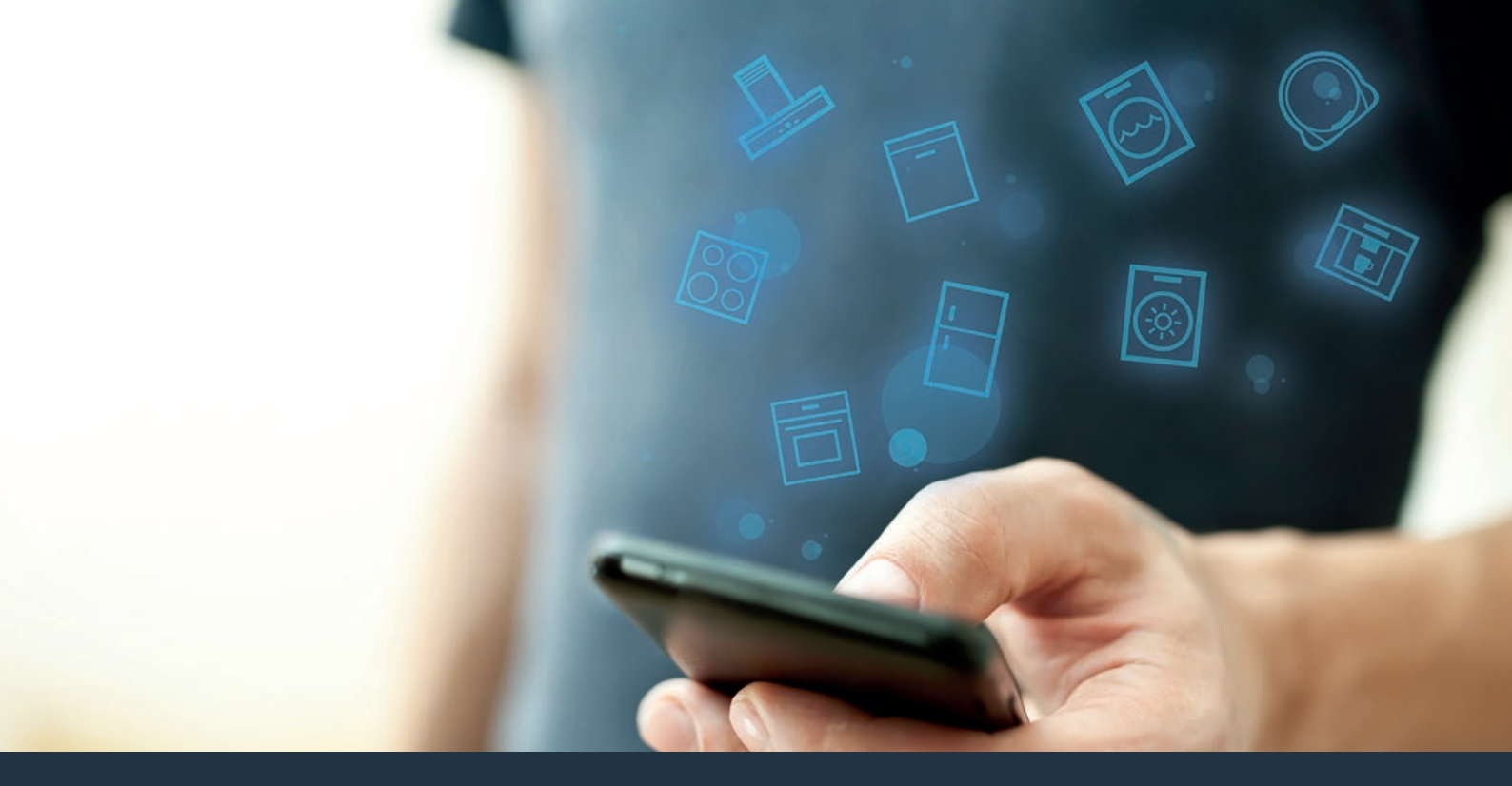

## Koppla upp din fläkt mot framtiden. Installationsanvisning

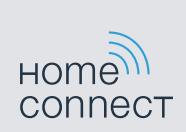

# Välkommen till det uppkopplade hemmet!

Grattis till din nya, smarta vitvara och till en helt ny vardagskänsla med Home Connect.\*

Med Home Connect styr du dina vitvaror jättesmidigt, alltifrån tvättmaskinen via ugnen till kaffemaskinen eller dammsugaren.

Home Connect-appen ger dig närsomhelst access till viktig och användbar information om din vitvara. Du kan styra vitvarufunktionerna och anpassa dem till just dina behov. Dessutom hjälper dig appen att ta hand om din vitvara optimalt och ger dig inspiration med många olika matrecept. Upptäck också Home Connects ekosystem med samarbetspartners som kan ge dig ännu fler funktioner och tjänster.

Home Connect öppnar upp mängder med möjligheter som du kanske inte förväntat dig av en vitvara.

\* Om Home Connect-funktionen är tillgänglig beror på om Home Connect-tjänsterna är tillgängliga i ditt land. Home Connect-tjänsterna finns inte i alla länder. Du hittar mer information på www.home-connect.com

## Upptäck möjligheterna med Home Connect

## Ē

### Hantera din vitvara

I appens enhetsöversikt hittar du alla uppkopplade vitvaror och har tillgång till viktig och användbar information. Du kan t.ex. styra vitvarufunktionerna och anpassa dem till just dina behov.

### Låt dig inspireras

l receptdelen hittar du mängder med inspirerande recept, tips och videor för ännu roligare matlagning och bakning.

## 

Servicedelen ger dig information om hur du sköter och använder din vitvara på rätt sätt.

## Ännu fler fördelar

Vårt partnernätverk växer hela tiden. Du hittar en översikt över alla samarbetspartners på www.home-connect.com.

## **Nu kör vi!** Det här behöver du:

- 1 elansluten fläkt.
- 2 En smartphone eller surfplatta med den senaste versionen av operativsystemen iOS eller Android.
- 3 Fläkten finns inom räckvidd för hemnätverkets WLAN-signal.
- 4 WLAN-nätverkets namn (SSID) och lösenord (Key).
- 5 | Installationsanvisningen.

### Viktig information:

Datasäkerhet: Datasäkerheten har högsta prioritet hos Home Connect. Datautbytet sker alltid krypterat. Home Connect använder säkerhetsåtgärder som kontrolleras och uppdateras regelbundet. Mer om det på www.home-connect.com.

Enhetssäkerhet: Följ säkerhetsanvisningarna i enhetens bruksanvisning för säker användning av vitvaror med Home Connect-funktion.

## **Moment 1:** Hämta Home Connect-appen och lägg upp ett användarkonto

- 1 Öppna App Store (Apple-enheter) på din smartphone eller surfplatta eller Google Play Store (Android-enheter).
- 2 Sök på "Home Connect" och installera appen.

Home Connect-appen: Home

- 3 Öppna appen och registrera dig så att du kan upprätta ett Home Connect-användarkonto.
- 4 Notera dina inloggningsuppgifter för Home Connect (användarkonto och lösenord) du behöver dem senare.
- Appen tar dig igenom uppkopplingen av enheten mot Home Connect. Appen hänvisar till den här anvisningen, om det behövs.

## Moment 2: Koppla upp fläkten mot hemnätverket

- **1** | Fläkten är redan elansluten.
- 2 Öppna Home Connect-appen och lägg till fläkten. Välj "Lägg till produkt".
- 3 Följ appanvisningarna och använd bara de här anvisningarna när appen uppmanar dig att göra det

#### Obs!

Vi arbetar kontinuerligt med att förbättra Home Connect-appen. Det kan medföra att uppkopplingsmomenten ser olika ut. Följ alltid anvisningarna i den senaste versionen av Home Connect-appen. De guidar dig igenom uppkopplingsprocessen.

## Moment 2.1: Koppla upp fläkten mot hemnätverket med WPS

Följ bara anvisningarna i moment 2.1 när appen uppmanar dig att göra det. Följande moment beskriver hur du använder vitvaran.

### Obs!

Fläkt och belysning måste vara av om du ska koppla upp fläkten mot hemnätverket. Du kan avbryta närsomhelst genom att trycka på  $\mathbb O$  .

 Håll symbolen b intryckt på fläkten tills indikeringarna roch - börjar blinka.

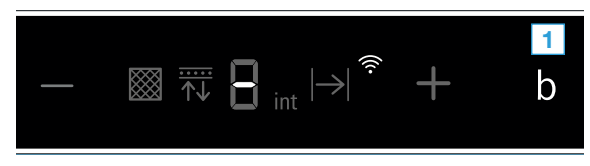

- 2 Tryck till på symbolen + för att påbörja automatisk inloggning på hemnätverket.
- ✓ ≈ och 1 blinkar.

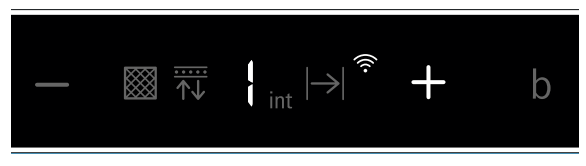

- 3 Aktivera hemnätverksrouterns WPS-funktion inom 2 minuter .
- ✓ Vid lyckad uppkoppling mot hemnätverket blinkar <sup></sup> och ∃ på displayen.

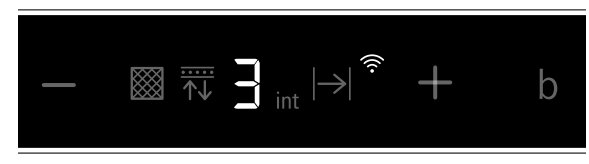

4 Följ appanvisningarna.

#### Obs!

Om uppkopplingen inte lyckas inom 2 minuter måste du kontrollera om fläkten är inom räckvidd för WLAN-nätverket.

På vissa vitvaror kallas WPS-läget även "Automatisk inloggning" . Moment 2.2: Koppla upp fläkten steg för steg mot hemnätverket

Följ bara anvisningarna i moment 2.2 när appen uppmanar dig att göra det. Följande moment beskriver hur du använder vitvaran.

### Obs!

Fläkt och belysning måste vara av om du ska koppla upp fläkten mot hemnätverket. Du kan avbryta närsomhelst genom att trycka på  $\mathbb O$  .

 Håll symbolen b intryckt på fläkten tills indikeringarna roch - börjar blinka.

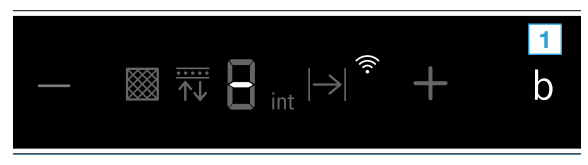

- 2 Tryck till två gånger på symbolen +för att påbörja automatisk inloggning på hemnätverket.
- 🗸 穼 och 🖌 blinkar.

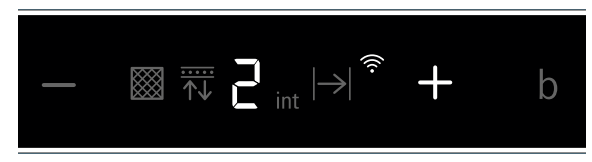

 Enheten öppnar i några minuter det tillfälliga WLAN-nätverket "HomeConnect" med lösenordet "HomeConnect".

Appen överför ditt hemnätverksnamn (SSID) och lösenord via det tillfälliga WLAN-nätverket till fläkten så att den kan koppla upp sig mot hemnätverket.

✓ Vid lyckad uppkoppling mot hemnätverket blinkar <sup></sup> och *∃* på displayen.

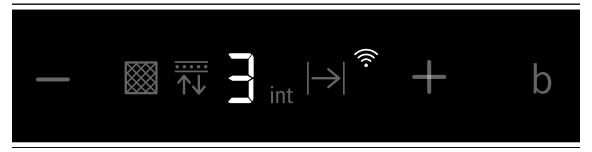

3 | Följ appanvisningarna.

### Obs!

På vissa vitvaror kallas det stegvisa läget även "SAP-läge" eller "Manuell inloggning".

Om det stegvisa läget inte fungerar måste du kontrollera:

- om vitvaran är inom räckvidd för WLAN-nätverket.
- att din smartphone/surfplatta är uppkopplad mot hemnätverket.
- att din smartphone/surfplatta och vitvaran är uppkopplade mot samma WLAN-nätverk.

### Moment 3: Koppla upp fläkten mot Home Connect-appen

Följ bara anvisningarna i moment 3 när appen uppmanar dig att göra det. Följande moment beskriver hur du använder vitvaran.

Håll symbolen b intryckt på fläkten tills indikeringarna <sup></sup>€ och
 Börjar blinka.

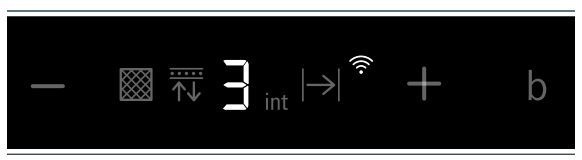

- 2 Följ appanvisningarna.
- Blinkar inte längre på displaykontrollerna 
  Inloggningen är avslutad.

#### Obs!

Om det inte gick att koppla upp, så måste du kontrollera om din smartphone/surfplatta är inom räckvidd för hemnätverket. Home Connect öppnar upp mängder med möjligheter som du kanske inte förväntat dig av en vitvara.

Ta reda på mer om smarta vitvaror med Home Connect och vårt ekosystem med samarbetspartners på **www.home-connect.com** 

Installationsanvisningen finns på fler språk på hemsidan för vitvarans varumärke.

Har du frågor eller vill du kontakta Home Connect Service Hotline? Gå då in på www.home-connect.com.

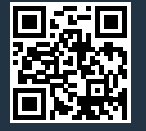

Home Connect är en tjänst från Home Connect GmbH.

Apple App Store och iOS är varumärken som tillhör Apple Inc. Google Play Store och Android är varumärken som tillhör Google Inc. Wi-Fi är ett varumärke som tillhör Wi-Fi Alliance